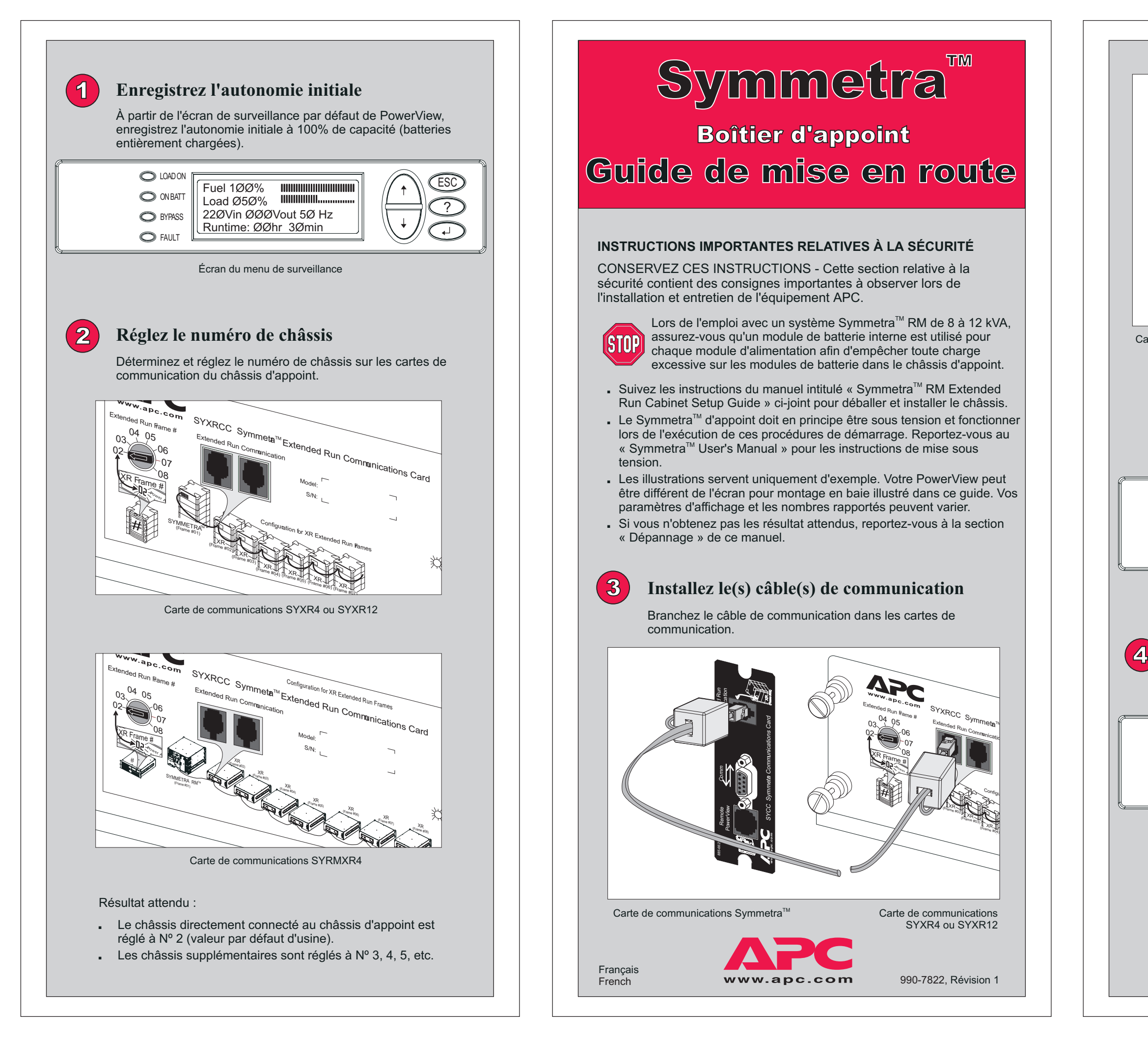

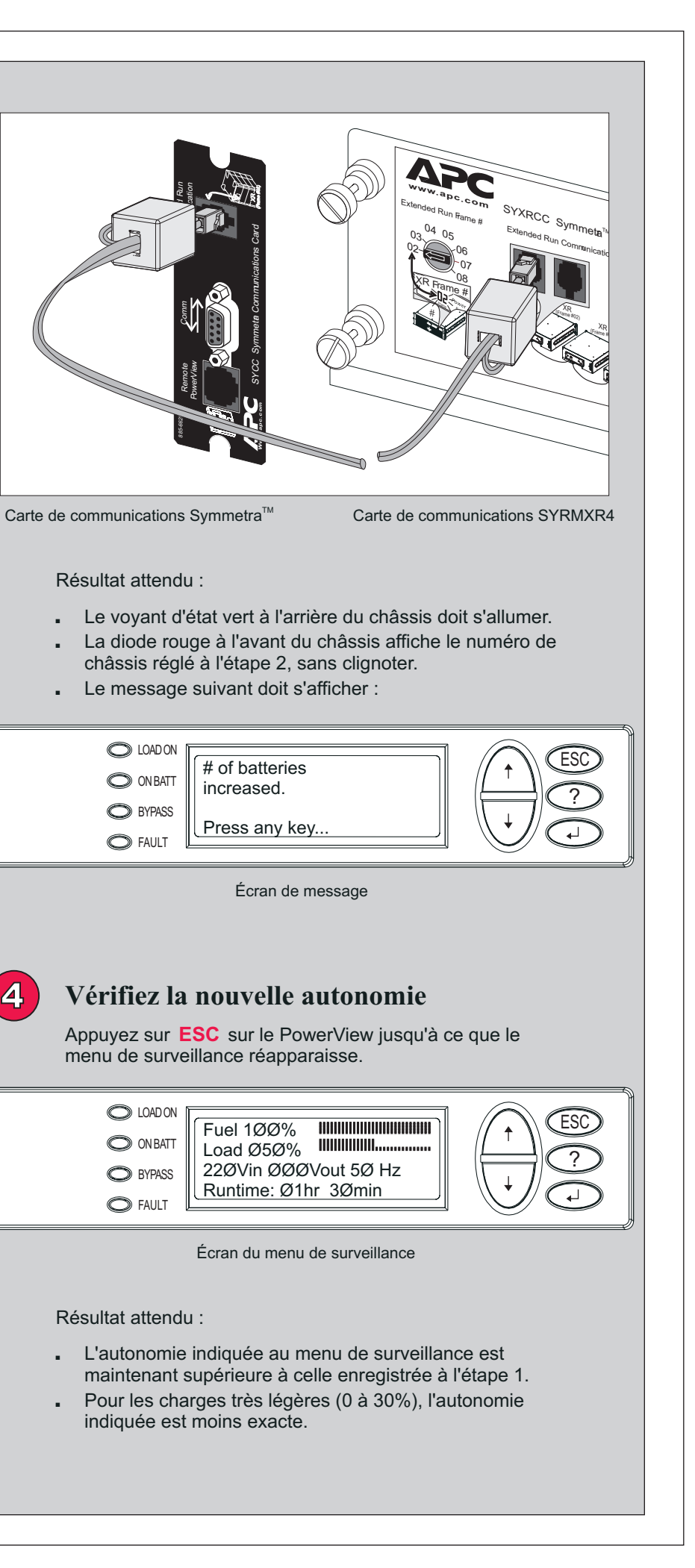

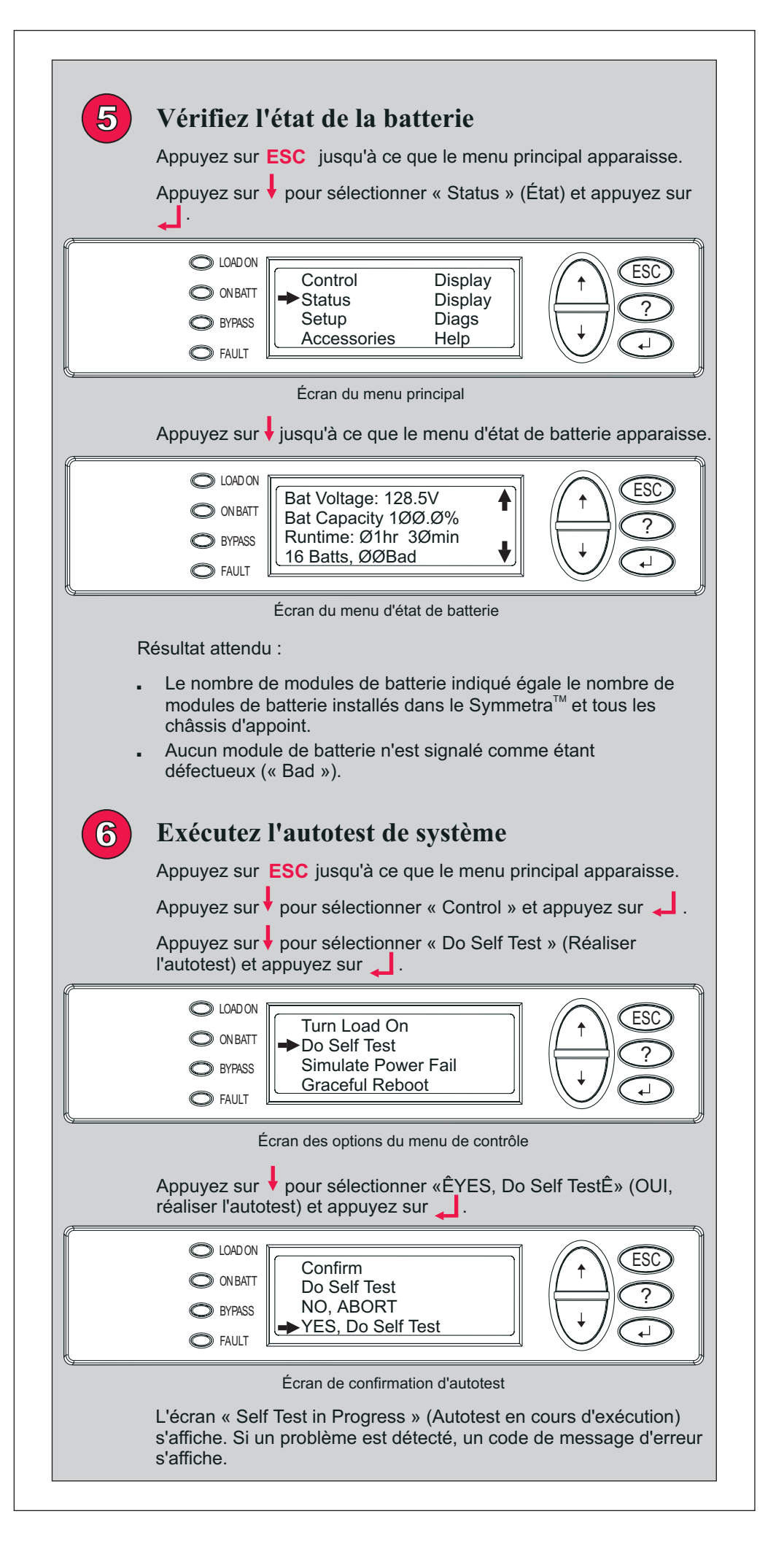

| O LOAD ON<br>O ON BATT<br>O BYPASS<br>O FAULT                                                                                                    | Self Test in Progress<br>On Battery<br>Please wait<br>Écran d'autotest                                                                     |                                                                                                    |  |  |
|----------------------------------------------------------------------------------------------------|----------------------------------------------------------------------------------------------------|----------------------------------------------------------------------------------------------------|--|--|
| <ul> <li>Résultat attendu :</li> <li>Aucune erreur système signalée.</li> <li>Aucun code de message d'erreur ne clignote.</li> <li>Le numéro de châssis correct s'affiche à l'avant de chaque châssis.</li> <li>Informations supplémentaires :</li> <li>L'exécution d'un calibrage d'autonomie après une installation initiale ou un remplacement de batterie permet des rapports d'autonomie les plus exacts. Reportez-vous au « Symmetra<sup>™</sup> User's Manual ».</li> </ul> |                                                                                                    |                                                                                                    |  |  |
| Dépannage                                                                                                    |                                                                                                    |                                                                                                    |  |  |
| On suppose que le Symmetra <sup>™</sup> est alimenté et fonctionne correctement<br>lors de ces procédures de démarrage. Si le problème persiste, appelez le<br>support technique. Visitez notre site Web à <u>http://www.apc.com/support</u><br>pour des informations de contact et les numéros de téléphone du support<br>technique.                                                                                                    |                                                                                                    |                                                                                                    |  |  |
| Etapes 1 à 3                                                                                                    |                                                                                                    |                                                                                                    |  |  |
| Probleme<br>La diode d'état verte (à<br>l'arrière du châssis) et la<br>diode rouge de numéro<br>de châssis (à l'avant du<br>châssis) ne s'allument<br>qu'après l'installation du<br>câble de communication.                                                                                                    | Pas d'alimentation sur<br>batterie au châssis.                                                                                             | Assurez-vous que le<br>câble de batterie et les<br>modules de batterie sont<br>correctement installés.                                               |  |  |
|                                                                                                    | Le câble de<br>communication n'est<br>pas installé.                                                                                        | Assurez-vous que le<br>câble de communication<br>est correctement<br>installé.                                                                       |  |  |
| La diode d'état verte<br>s'allume, mais la diode<br>rouge de numéro de<br>châssis n'affiche pas le<br>numéro de châssis.                                                                                                    | Le matériel est peut-<br>être défectueux.                                                                                                  | Appelez le support technique.                                                                                                    |  |  |
| La diode rouge de<br>numéro de châssis<br>(à l'avant) clignote de<br>manière intermittente.                                                                                                    | Plusieurs châssis ont été<br>réglés avec le même<br>numéro.                                                                                | Assurez-vous qu'aucun<br>numéro de châssis<br>n'est dupliqué sur la ou<br>les cartes de<br>communication.                                            |  |  |
| Le message « # of<br>battery modules has<br>increased »<br>(Le nombre de<br>modules de batterie a<br>augmenté) ne s'affiche<br>pas après l'installation<br>du câble de<br>communication.                                                                                                    | Aucun module de<br>batterie n'est installé<br>dans le châssis.                                                                             | Installez des modules<br>de batterie dans le<br>châssis.                                                                                             |  |  |
|                                                                                                    | Le châssis d'appoint du<br>Symmetra <sup>™</sup> n'est pas<br>compatible avec la<br>fonctionnalité de<br>gestion de batterie<br>d'appoint. | Appelez le support<br>technique pour des<br>informations sur la mise<br>à niveau du Symmetra <sup>™</sup><br>d'appoint pour cette<br>fonctionnalité. |  |  |

L'autonomi châssis ins supérieure initiale.

Problème

Une conditi « Sur batte erronée est

## Problème

Le nombre de batterie inexact.

La diode à châssis clig indiquant le châssis et Un module défectueux l'aide du nu châssis et l'emplacem module.

## Problème

Un messag est affiché l'autotest.

```
Une « XR fr
failure » (Pa
châssis XR
signalée. La
rouge de nu
châssis sur
affiche un c
d'erreur qui
```

| Étape 4                                                                                                    |                                                                                                    |                                                                                                    |  |  |
|----------------------------------------------------------------------------------------------------|----------------------------------------------------------------------------------------------------|----------------------------------------------------------------------------------------------------|--|--|
|                                                                                                    | Cause                                                                                                    | Solution                                                                                                    |  |  |
| e avec le<br>tallé n'est pas<br>à l'autonomie                                                                     | Les modules de<br>batterie n'étaient pas<br>entièrement chargés<br>lors de leur installation<br>dans le châssis. | Laissez les modules de<br>batterie se recharger<br>complètement. Il s'agit<br>d'une condition<br>temporaire causée par<br>des batteries en cours<br>d'égalisation. L'indicateur<br>de combustible sur<br>l'écran de démarrage<br>indiquera 100% et la<br>nouvelle autonomie sera<br>supérieure à l'autonomie<br>initiale. |  |  |
| ion d'alarme<br>rie »<br>t affichée.                                                                              |                                                                                                    |                                                                                                    |  |  |
| Étape 5                                                                                                    |                                                                                                    |                                                                                                    |  |  |
|                                                                                                    | Cause                                                                                                    | Solution                                                                                                    |  |  |
| de modules<br>indiqué est                                                                                         | Certains modules de<br>batterie ne sont pas<br>installés correctement.                                           | Assurez-vous que tous<br>les modules de batterie<br>sont installés dans le<br>Symmetra <sup>™</sup> ou les<br>châssis d'appoint.                                                                                                    |  |  |
| l'avant du<br>gnote en<br>e numéro de<br>Lx (ou Rx).<br>de batterie<br>est signalé à<br>uméro de<br>de<br>uent du | Un module de batterie<br>défectueux a été<br>détecté à<br>l'emplacement indiqué.                                 | Remplacez le module de<br>batterie. Reportez-vous<br>au site Web de APC pour<br>obtenir une batterie de<br>remplacement.<br>Reportez-vous au<br>« Setup Guide » pour<br>des instructions sur le<br>retrait et l'installation des<br>batteries.                                                                            |  |  |
|                                                                                                    | Étape 6                                                                                                    |                                                                                                    |  |  |
|                                                                                                    | Cause                                                                                                    | Solution                                                                                                    |  |  |
| je d'erreur<br>après                                                                                              | Une erreur système<br>s'est produite.                                                                            | Reportez-vous à la<br>section sur les<br>messages d'erreur dans<br>le « Symmetra <sup>™</sup> User<br>Manual ».                                                                                                    |  |  |
| rame<br>anne de<br>) est<br>a diode                                                                               | Le code d'erreur de<br>châssis « E_O » peut<br>indiquer que le câble<br>de batterie n'est pas                    | Assurez-vous que le<br>câble de batterie est<br>correctement installé. Si<br>le code d'erreur continue<br>de clignoter, contactez le                                                                                                    |  |  |

| ) est<br>a diode<br>uméro de<br>le châssis<br>ode<br>clignote. | indiquer que le câble<br>de batterie n'est pas<br>installé.                                                     | correctement installé. Si<br>le code d'erreur continue<br>de clignoter, contactez le<br>support technique.                                                       |
|----------------------------------------------------------------|----------------------------------------------------------------------------------------------------|----------------------------------------------------------------------------------------------------|
|                                                                | Le code d'erreur de<br>châssis « E_7 » peut<br>indiquer que le câble<br>de communication<br>n'est pas installé. | Assurez-vous que le<br>câble de communication<br>est correctement installé.<br>Si le code d'erreur<br>continue de clignoter,<br>appelez le support<br>technique. |
|                                                                | Tous les autres codes<br>d'erreur de diode<br>peuvent indiquer une<br>panne possible du<br>matériel             | Appelez le support<br>technique et signalez le<br>code d'erreur.                                                                                                 |